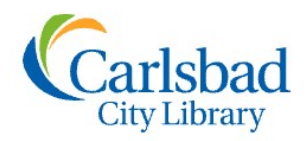

## Genealogy CLASSES

City of Carlsbad

California

## FOCUS ON

## Session Topic: Find A Grave

| 2 Find a                                                                | MEMORIALS<br>World's<br>Over 100 million<br>Hirst Name                                                                                                    | CEMETERIES F<br>Largest gra<br>n memorials create<br>Middle Nan                                                                                                    | AMOUS CONTRIBUTE<br>Vesite collection<br>ad by the community since 19<br>me Last Name<br>Exact - Cemetery Location                           | REGISTER SIGN IN                                                                                              |                                                                                                    | By creating an account<br>you gain access to<br>'contributor tools'<br>including the ability to<br>save your results in a<br>'virtual cemetery'.                                                                                                    |  |
|-------------------------------------------------------------------------|----------------------------------------------------------------------------------------------------|----------------------------------------------------------------------------------------------------|----------------------------------------------------------------------------------------------------|----------------------------------------------------------------------------------------------------|----------------------------------------------------------------------------------------------------|----------------------------------------------------------------------------------------------------|--|
|                                                                         | # Memorial ID #                                                                                                    | Contributor ID                                                                                                    | Spouse, Parent, Child or Sibling name                                                                                                    |                                                                                                    | E<br>f                                                                                                    | Begin here to search<br>or your ancestors!                                                                                                    |  |
| Waiting for farmergoldfi                                                | Date added       Or         Browse Consterny Locations         By Memorial Types:         Famous         Sponsored         Not buried in a cemetery         Cenotaph         SEARCH         Fewer search         Photo of         ishum | der by Include: Include: Inclu | Plot  Memorials with:  No grave photo  Grave photo  No GPS  GPS  Flowers  Plot info  Ch tips >  roth Cemetery by Shavn Riley  Forums  Forums | Tutorials                                                                                                    | As<br>er<br>im<br>In<br>na<br>it<br>m<br>pl<br>ca<br>lin<br>alv<br>in<br>m<br>th<br>av<br>us<br>m<br>pa<br>su | s with many search<br>agines, spelling is<br>aportant. Less is more!<br>general, just entering a<br>ame will be sufficient. If<br>is a common name, you<br>ay want to limit by<br>ace, if known. Be<br>nutious using dates to<br>nit as they may not<br>ways match the<br>formation with the<br>emorial. If you don't get<br>e results you want right<br>vay, it can be helpful to<br>se the options 'include<br>aiden name' or 'do<br>artial name search on<br>arname'. |  |
| *Interesting fa<br>website in 199<br>the graves of f<br>ministrators fo | icts: Jim Tipton created t<br>15 to help facilitate his ho<br>amous people. Only one<br>or the site lists genealogy                                                                                                    | he Find A Grave<br>obby of visiting<br>of the six ad-<br>r as an interest!                                                                                                    | FAQs are prett<br>stuck, especia<br>uting records.<br>If you need me<br>other contribu<br>forums!                                            | ty extensive. Go here if<br>Ily if you decide to start<br>ore help or want to con<br>itors, check out the con | you get<br>contrib<br>nect wit                                                                                | th                                                                                                    |  |

| 🔏 Find a Grave        | MEMORIALS CEM   | ETERIES FAMOUS         | CONTRIBUTE                                   |     | REGISTER   | SIGN IN |
|-----------------------|-----------------|------------------------|----------------------------------------------|-----|------------|---------|
|                       |                 | Advertisem             | ent                                          |     |            |         |
|                       |                 |                        |                                              |     |            |         |
|                       |                 |                        |                                              |     |            |         |
| 2 matching records fo | ound for        |                        |                                              |     |            |         |
| mariano 😣 Piz         | California, USA | Refine Search          |                                              |     |            |         |
| OLess                 |                 | :=                     | ■ Relevance ▼                                |     |            |         |
| Mariana Dirama        |                 |                        | Italian Cemetery                             |     |            |         |
| 31 Mar 1881 – 31 Jan  | 1943            | Colm                   | a, San Mateo County,<br>California           |     |            |         |
|                       |                 |                        | Plot info: 154                               | J   |            |         |
| Mariano Leno Piza     |                 | Golden Gat<br>San Brun | te National Cemetery<br>o. San Mateo County. |     |            |         |
| 15 Jan 1904 – 15 Jun  | 1966            | Gan Bran               | California                                   |     |            |         |
|                       |                 |                        | Plot info: <b>H 0 59</b>                     |     |            |         |
| Add a memorial        | L               |                        |                                              |     |            |         |
|                       |                 |                        |                                              | Adv | ertisement |         |

Depending on how common the name you search and whether you use the 'search partial surname' option, you will likely get a list of results. You can then browse the list to see if any of them are your ancestor!

## Here's mine!

CONTRIBUTE

Simply click on the name to take you to the memorial page. The little gravestone icon let's you know that there will be a photo of your ancestor's grave marker.

REGISTER

SIGN IN

And voila! You've successfully found your ancestor's memorial page! Let's take a look at what genealogical information the page may contain...

- ⇒ Birth/Death dates and locations– This info may not always match the info you have! As with all record sets, mistakes can be made. Even when it's set in stone!
- **Biographical Info**—Created or input by the  $\Rightarrow$ memorial's creator, it could be simple and succinct or elaborate and detailed (and hopefully accurate)!
- ⇒ Family Links—links to Find A Grave memorial pages of people who are related to your ancestor, such as spouses, siblings and children
- $\Rightarrow$  **Burial info**—This will likely be the name and location of the cemetery where your ancestor is buried. Or there may be other information, as in cases where there was no burial (lost at sea, ashes spread, etc.). This section may also list the GPS coordinates, plot number or other location information for the grave marker.
- Photos!!- Photos of the grave marker and  $\Rightarrow$ cemetery or perhaps if you're lucky, photos of your ancestor themselves!

🏖 Find a Grave Mariano Pizarro 192.64 31 Mar 1881 BIRTH 31 Jan 1943 (aged 61) DFATH San Francisco County, California, USA <u>Italian Cemetery</u> <u>Colma, San Mateo County, California, USA</u> BURIAL MEMORIAL ID SHARE 🕀 SAVE TO SUGGEST EDITS MEMORIAL PHOTOS 1 FLOWERS 0 hoto added by SFL Add Photos Request Photo **Family Members** Children Spouse If you create an account, oaquina *Manota* Pizarro Manuel Pizarro you may save your 1886-1973 1913-1976 Rosalie *Pizarro* Uglum memorial pages to your 1920-1991 own 'Virtual Cemetery' Marv *Pizarro* Aviles 1925-1985 for easy viewing later. You can even create Flowers In their mem multiple virtual Plant Memorial Trees Leave a Flower cemeteries. To print a memorial ? Tour Tutorials We Ren page, click on the Share tab and select Print from the drop down menu.

CEMETERIES

FAMOUS

MEMORIALS

But what if you know of some information that is missing? Or what if you don't find a memorial page for your ancestor but you have some information about when or where they are buried?

It may be time to **Become A Contributor!** 

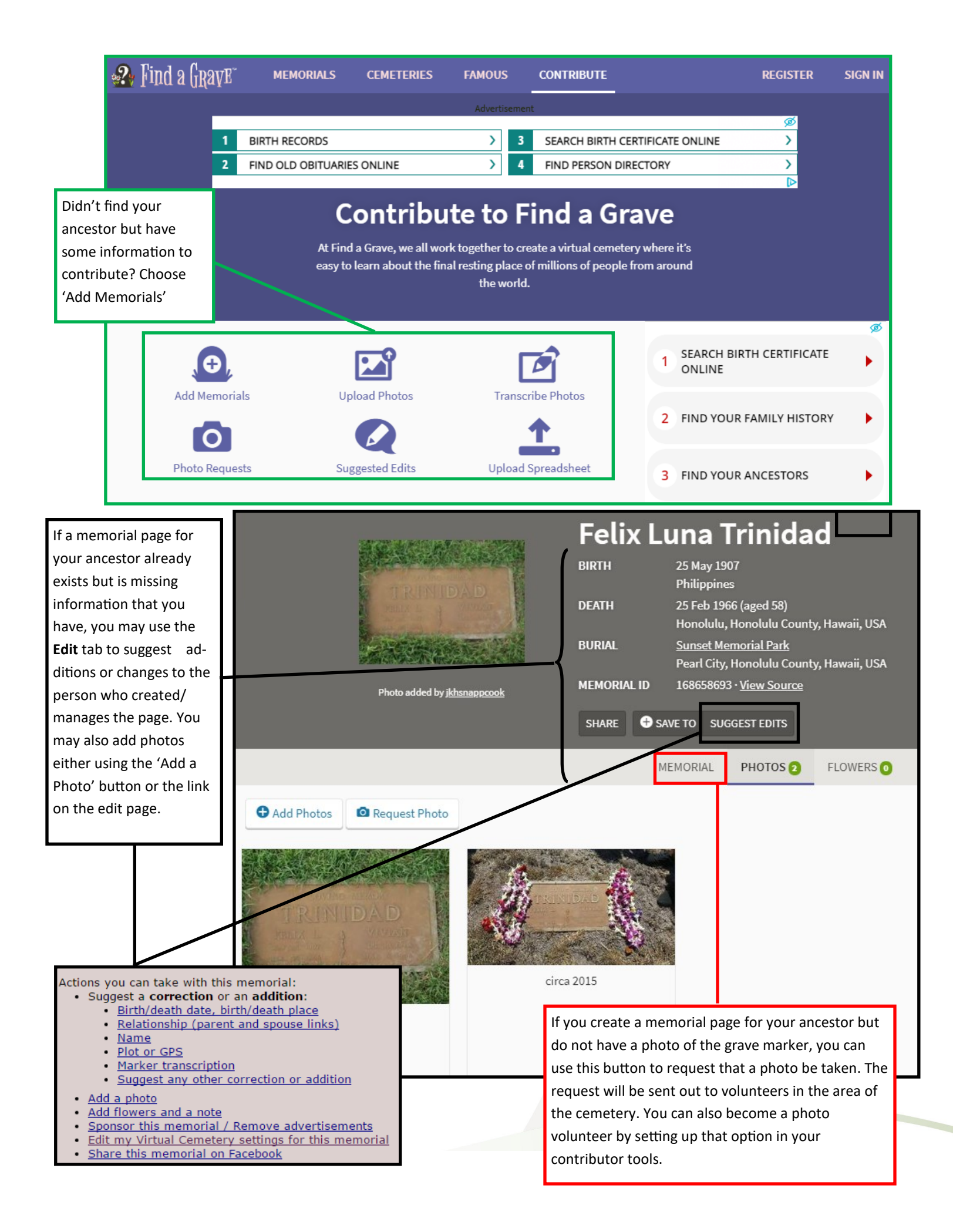